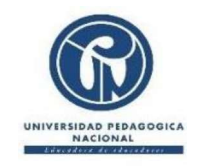

UNIVERSIDAD PEDAGÓGICA NACIONAL INSTITUTO PEDAGÓGICO NACIONAL <u>ipn.edu.co</u> DIRECCIÓN CIRCULAR N. °138/2024

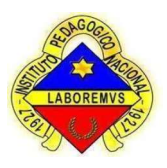

FECHA:Bogotá D.C., martes 30 de julio de 2024PARA:Familias Sección de Educación Inicial IPN.ASUNTO:Medidas de seguridad

Estimadas familias reciban un saludo fraterno,

Comprometidos con el bienestar de nuestros niños y niñas queremos compartir con toda la comunidad que habita la sede Sección de Educación Inicial CII 73, las siguientes medidas de seguridad que se suman a nuestro protocolo de ingreso y salida de nuestra sede:

## Para la salida de los niños y niñas:

- 1. Consultar el instructivo para descargar el Carné.(Anexo 1).
- 2. Descargar, imprimir y plastificar el Carné estudiantil.
- 3. Entregar el carné estudiantil al personal de seguridad al momento de recoger a su hijo(a)
- 4. El personal de seguridad anunciará y entregará el carné a la maestra encargada del niño (a)
- 5. La maestra encargada de la entrega del niño hará devolución del mismo a quien lo porta y esté autorizado por los acudientes.

# **BAJO NINGUNA CIRCUNSTANCIA SE ENTREGARÁN LOS NIÑOS A PERSONAS QUE:**

- 1. NO PORTEN EL CARNÉ ORGINAL DEL COLEGIO
- 2. NO ESTÉN DEBIDAMENTE AUTORIZADAS POR LOS REPRESENTANTES LEGALES DE LOS NIÑOS.

Se considera que una persona está autorizada a recoger un niño de la SEI cuando los representantes legales han enviado correo a la maestra indicando la novedad y han adjuntado la fotocopia legible de la cédula de la persona o cuidador que autoriza. Esta información se archivará en la carpeta de cada niño. De igual forma debe informar el retiro de dicha autorización.

# Identificación del equipo de trabajo:

- 1. Cada miembro del equipo de trabajo de la SEI y quien está a cargo del cuidado y formación de los niños, debe portar el carné institucional en un lugar visible, de tal forma que puedan ser identificados por parte de las familias.
- 2. Quien ingrese como visitante debe registrarse en la bitácora del equipo de seguridad y no podrá permanecer en la SEI un periodo más largo del estimado por las razones que ameritaron su ingreso.

ESTAS MEDIDAS EMPEZARAN A REGIR DESDE EL PRÓXIMO LUNES 5 DE AGOSTO DEL PRESENTE AÑO.

MARCELA GONZÁLEZ TERREROS Directora Instituto Pedagógico Nacional

**Generar Carnet** 

Ingresar al siguiente enlace

URL: <a href="http://class.pedagogica.edu.co/IPN/Modulos/Login/Home/Login">http://class.pedagogica.edu.co/IPN/Modulos/Login/Home/Login</a>

Nos logueamos con usuario y contraseña.

|   | COSSS<br>SOFTWARE<br>ACADEMICO & CONTABLE |
|---|-------------------------------------------|
| 8 | Correo Electrónico<br>Contraseña          |
|   | INGRESAR<br>¿Olvidaste tus datos?         |

#### Pantalla de inicio

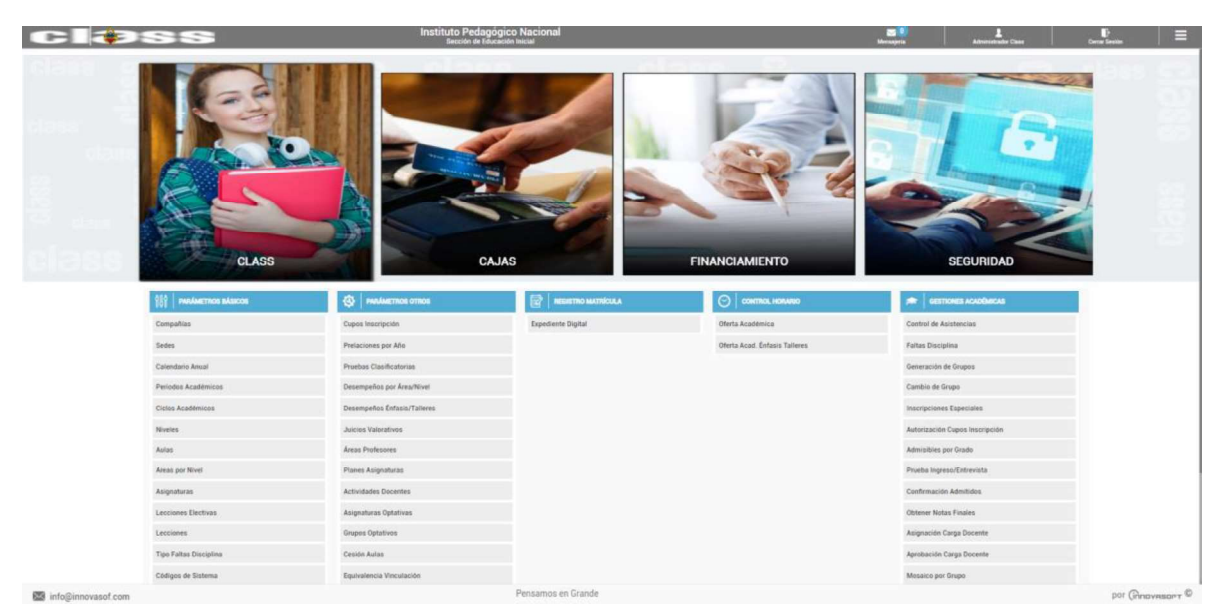

## Debemos escoger modulo Class

#### Pestaña Inicio

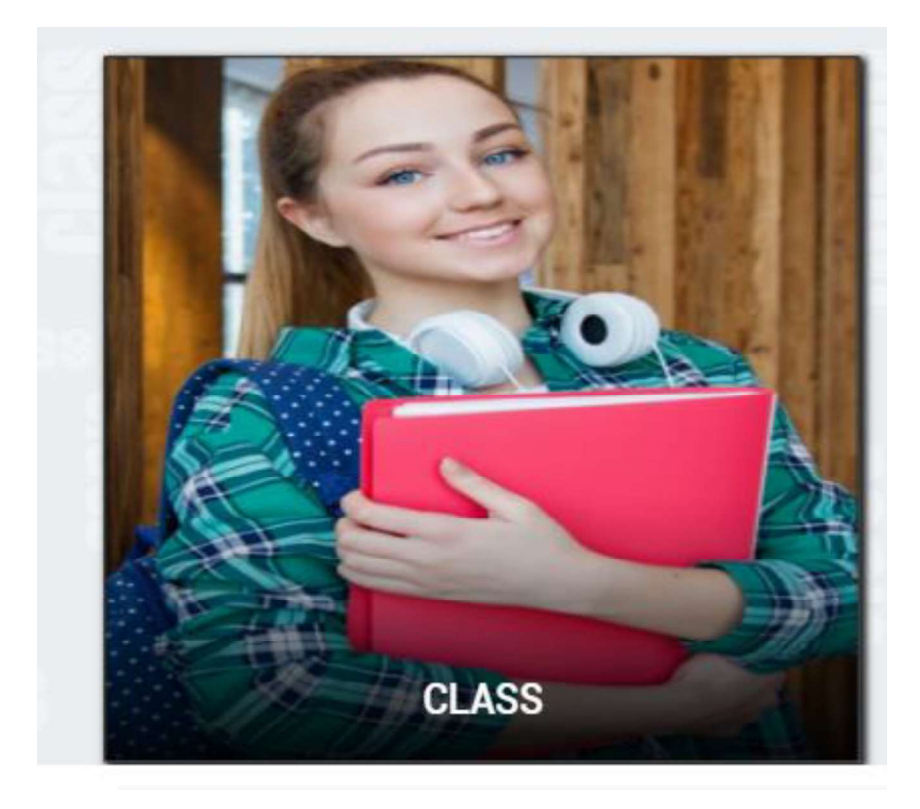

Nos dirigimos hacia la derecha encontramos una pestaña donde podemos encontrar la opción dentro Class.

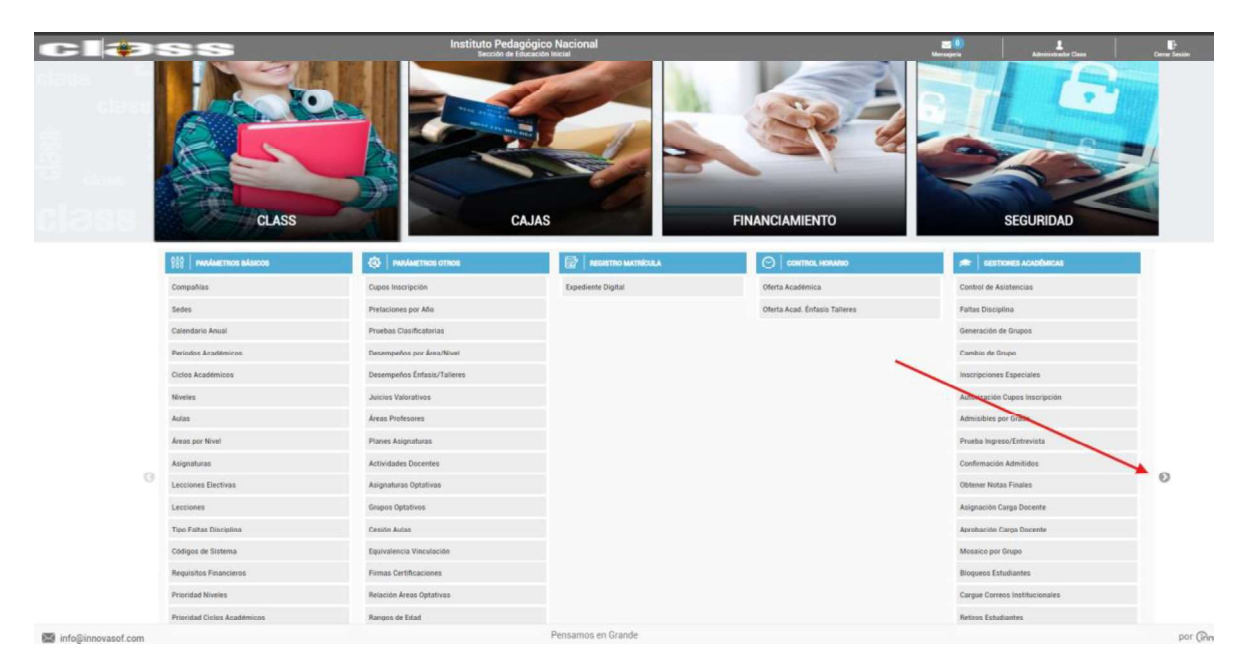

Al momento de ingresar click en la pestaña encontramos las opciones de reportes y encontramos generar Carnet.

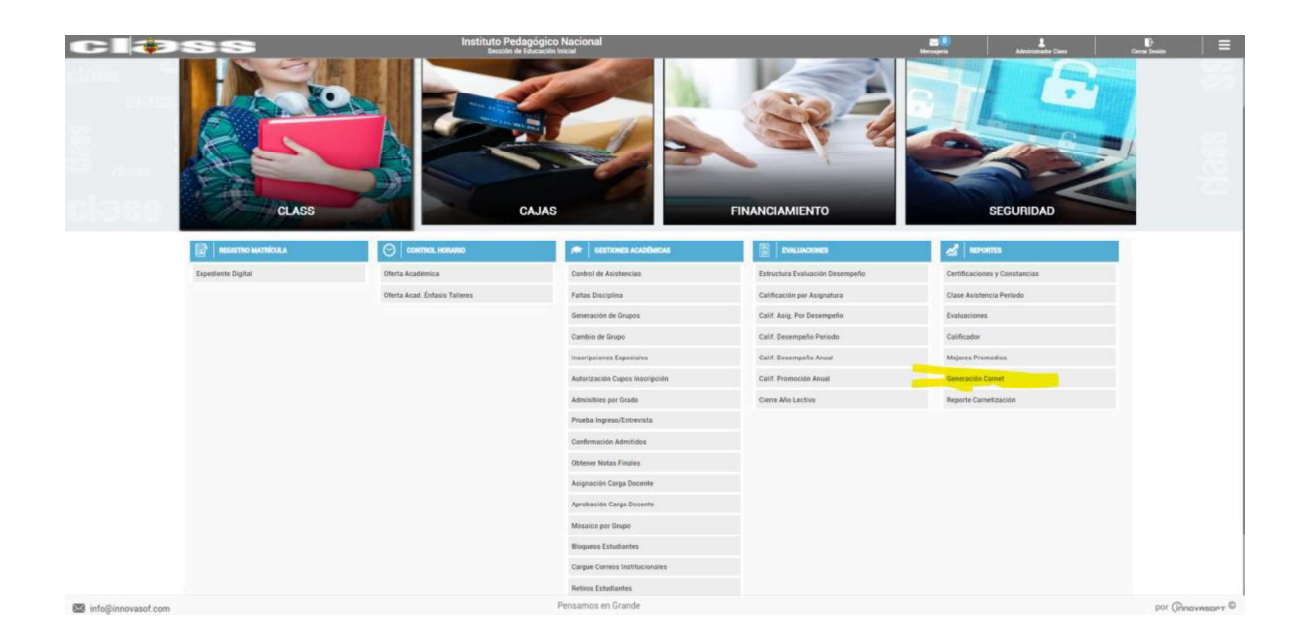

Al momento de ingresar en la generación de Carnet nos sale la siguiente opción.

|                          | ese                                              | Instituto Pedagógico Nacional<br>Sección de Educación Inicial | 🔤 🕘 🕹 🛃 Mensajarla Administrador Class | Canar Sesión 🗎 🗮       |
|--------------------------|--------------------------------------------------|---------------------------------------------------------------|----------------------------------------|------------------------|
| Regresar a lo            | s 🚮 REPORTES                                     | Generación Carnet                                             |                                        |                        |
|                          | Selección de Filtro<br>cir:<br>Fecha de emisión: | s:<br>?<br>25/07/2024                                         | Fecha de vencimiento:                  | IMPRIMIR<br>25/07/2024 |
| MÓDULO<br>CLASS          | Firmante:                                        | MARCELA GONZALEZ TE V                                         |                                        |                        |
| Certificaciones y Consta | ncias                                            |                                                               |                                        |                        |
| Clase Asistencia Períod  |                                                  |                                                               |                                        |                        |
| Evaluaciones             |                                                  |                                                               |                                        |                        |
| Calificador              |                                                  |                                                               |                                        |                        |
| Mejores Promedios        |                                                  |                                                               |                                        |                        |
| Generación Carnet        |                                                  |                                                               |                                        |                        |
| Reporte Carnetización    |                                                  |                                                               |                                        |                        |
| 🚱   PARÁMETROS OTROS     |                                                  |                                                               |                                        |                        |
| REGISTRO MATRÍCULJ       | · · · ·                                          |                                                               |                                        |                        |
| CONTROL HORARIO          | ~                                                | Development of Development                                    |                                        | 0                      |

Donde debemos dar click en CIF, ingresamos el documento del estudiante y buscamos dentro del aplicativo.

| CIAS                                                                                                    | 8                                                                     | Instituto Pedagógico Nacional<br>Sección de Educación Inicial | III 0                                               | Administratur Class Decrei Tassón 🗮 |
|----------------------------------------------------------------------------------------------------|-----------------------------------------------------------------------|---------------------------------------------------------------|-----------------------------------------------------|-------------------------------------|
| Begresar a los<br>MÓDULOS                                                                                      | Buscador CIF                                                          |                                                               | BUSCAR REGRESAR                                     |                                     |
|                                                                                                    | Criterios de búsqueda<br>CIP: Digite el CIF<br>Mostrar 10 V registros | Nombre corto: Digite el nombre corto                          | Identificación: Digite la identificación<br>Buscar: | IMPRIMIR                            |
| Sales and a                                                                                                    | Sel. CIF                                                              | Nombre completo                                               | Nombre corto                                        | ncimiento: 25/07/2024               |
|                                                                                                    | 1141134603                                                            | Abril Sanchez Isabella                                        | ABRIISABS                                           |                                     |
|                                                                                                    | A 1014893057                                                          | Arias Orjuela Pedro Esteban                                   | ARIAPEDRO                                           |                                     |
| MÓDULO                                                                                                    | 1206221913                                                            | Baron Marquez Samara                                          | BAROSAMAM                                           |                                     |
| CLASS                                                                                                    | 1023972369                                                            | Barrabes Chavez Illari                                        | BARRILLAC                                           |                                     |
| The second second second second second second second second second second second second second second second s | 1222214600                                                            | Barrios Sierra Thomas                                         | BARRTHOMS                                           |                                     |
| REPORTES                                                                                                    | A 1025077446                                                          | Bejarano Mendoza Eilyn Sofia                                  | BEJAEILYM                                           |                                     |
| Certificaciones y Constancias                                                                                  | of 1033815015                                                         | Capera Arevalo Luciana                                        | CAPELUCIA                                           |                                     |
| Clase Asistencia Período                                                                                       | J025153725                                                            | Cardenas Diaz Alex Santiago                                   | CARDALEXD                                           |                                     |
| Evaluaciones                                                                                                   | 1011249257                                                            | Cardenas Silva Victor Adrian                                  | CARDVICTS                                           |                                     |
| Calificador                                                                                                    | 1019153248                                                            | Clavijo Yañez Helena                                          | CLAVHELEY                                           |                                     |
| Mejores Promedios                                                                                              | Mostrando registros del 1 al 10 de                                    | un total de 50 registros                                      | Anterior Siguiente                                  |                                     |
| Generación Carnet                                                                                              |                                                                       |                                                               |                                                     |                                     |
| Reporte Carnetización                                                                                          |                                                                       |                                                               |                                                     |                                     |
| OP PARÁMETROS OTROS                                                                                            |                                                                       |                                                               |                                                     |                                     |
| REGISTRO MATRÍCULA                                                                                             |                                                                       |                                                               |                                                     |                                     |
| CO CONTROL HORARIO .                                                                                           |                                                                       |                                                               |                                                     |                                     |
| info@innovasof.com                                                                                             |                                                                       | Pensamos en Grande                                            |                                                     | por (Rinovasory ©                   |

Seleccionamos el alumno.

| CIOS                          | 8                                                                  | Instituto Pedagógico Nacional<br>Sección de Educación Inicial | E O                                              | Administrator Dass    |
|-------------------------------|--------------------------------------------------------------------|---------------------------------------------------------------|--------------------------------------------------|-----------------------|
| Regresar a los     MÓDULOS    | Buscador CIF                                                       |                                                               | BUSCAR REGRESAR                                  |                       |
| MÓDULO<br>CLASS               | Criterios de búsqueda<br>CIP: 1010253500<br>Mostrar 10 v registros | Nombre corto: Digite el nombre corto                          | Identificación: Digite la identificación Buscar. | IMPRIMIR              |
|                               | sel, CIF                                                           | Nombre completo                                               | Nombre corto                                     | ncimiento: 25/07/2024 |
|                               | 1010253500                                                         | Bejarano Arias Dominic Noah                                   | BEJADOMIA                                        |                       |
|                               | Mostrando registros del 1 al 1 de u                                | in total de 1 registros                                       | Anterior Siguiente                               |                       |
| REPORTES .                    |                                                                    |                                                               |                                                  |                       |
| Certificaciones y Constancias |                                                                    |                                                               |                                                  |                       |
| Clase Asistencia Período      |                                                                    |                                                               |                                                  |                       |
| Evaluaciones                  |                                                                    |                                                               |                                                  |                       |
| Calificador                   |                                                                    |                                                               |                                                  |                       |
| Mejores Promedios             |                                                                    |                                                               |                                                  |                       |
| Generación Carnet             |                                                                    |                                                               |                                                  |                       |
| Reporte Carnetización         |                                                                    |                                                               |                                                  |                       |
| A PARÁMETROS OTROS            |                                                                    |                                                               |                                                  |                       |
| REGISTRO MATRÍCULA.           |                                                                    |                                                               |                                                  |                       |
| O CONTROL HORARIO             |                                                                    |                                                               |                                                  |                       |
| info@innovasof.com            |                                                                    | Pensamos en Grande                                            |                                                  | por Ginovasor @       |

# Escogemos la opción imprimir

| CIASS                         |                                                                |              | Instituto P<br>Secció                      | edagógico Nacional<br>n de Educación Inicial | 200<br>Mensajeria | L<br>Administrador Class | Cierrar Sesión         | Ξ     |
|-------------------------------|----------------------------------------------------------------|--------------|--------------------------------------------|----------------------------------------------|-------------------|--------------------------|------------------------|-------|
| Regresar a los<br>MÓDULOS     | M REPORTES                                                     |              | Gene                                       | eración Carnet                               |                   |                          |                        |       |
| MÓDULO<br>CLASS               | Selección de Filtros<br>CIF.<br>Fecha de emisión:<br>Firmante: | 25/07<br>MAR | 1010253500<br>//2024<br>CELA GONZALEZ TE ~ | Bejarano Arlas Dominic Noah                  | Fecha d           | e vencimiento:           | рытуциян<br>25/07/2024 |       |
|                               | 1                                                              |              |                                            |                                              |                   |                          |                        |       |
| Certificaciones y Constancias |                                                                |              |                                            |                                              |                   |                          |                        |       |
| Clase Asistencia Período      |                                                                |              |                                            |                                              |                   |                          |                        |       |
| Evaluaciones                  |                                                                |              |                                            |                                              |                   |                          |                        |       |
| Calificador                   |                                                                |              |                                            |                                              |                   |                          |                        |       |
| Mejores Promedios             |                                                                |              |                                            |                                              |                   |                          |                        |       |
| Generación Carnet             |                                                                |              |                                            |                                              |                   |                          |                        |       |
| Reporte Carnetización         |                                                                |              |                                            |                                              |                   |                          |                        |       |
| 🚯   PARÁMETROS OTROS 🗸        | 1                                                              |              |                                            |                                              |                   |                          |                        |       |
| REGISTRO MATRÍCULA            | 1                                                              |              |                                            |                                              |                   |                          |                        |       |
|                               | 1                                                              |              |                                            |                                              |                   |                          |                        |       |
| info@innovasof.com            |                                                                |              | Pens                                       | amos en Grande                               |                   |                          | por (innoves           | O THE |

Nos va a descargar un visor de informes donde podemos descargar el carnet en el formato que mas deseamos en esta ocasión se escogió PDF

#### Visor de Informes

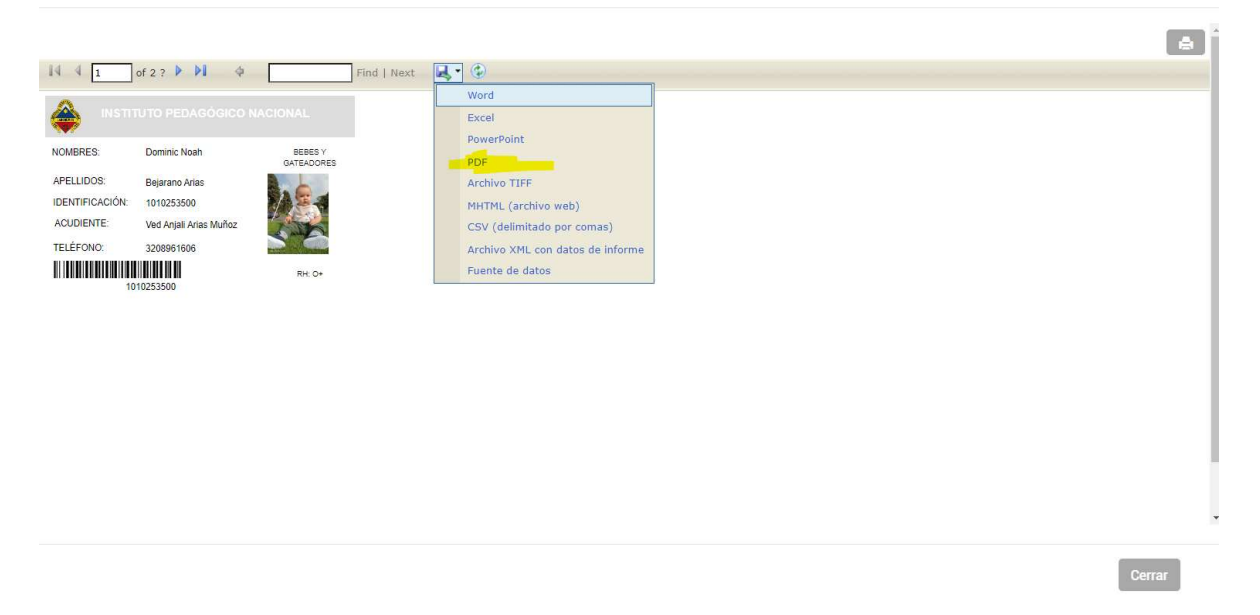

Al momento que seleccionamos PDF nos descarga un archivo en formato PDF donde lo podemos imprimir de acuerdo a como lo requerimos.

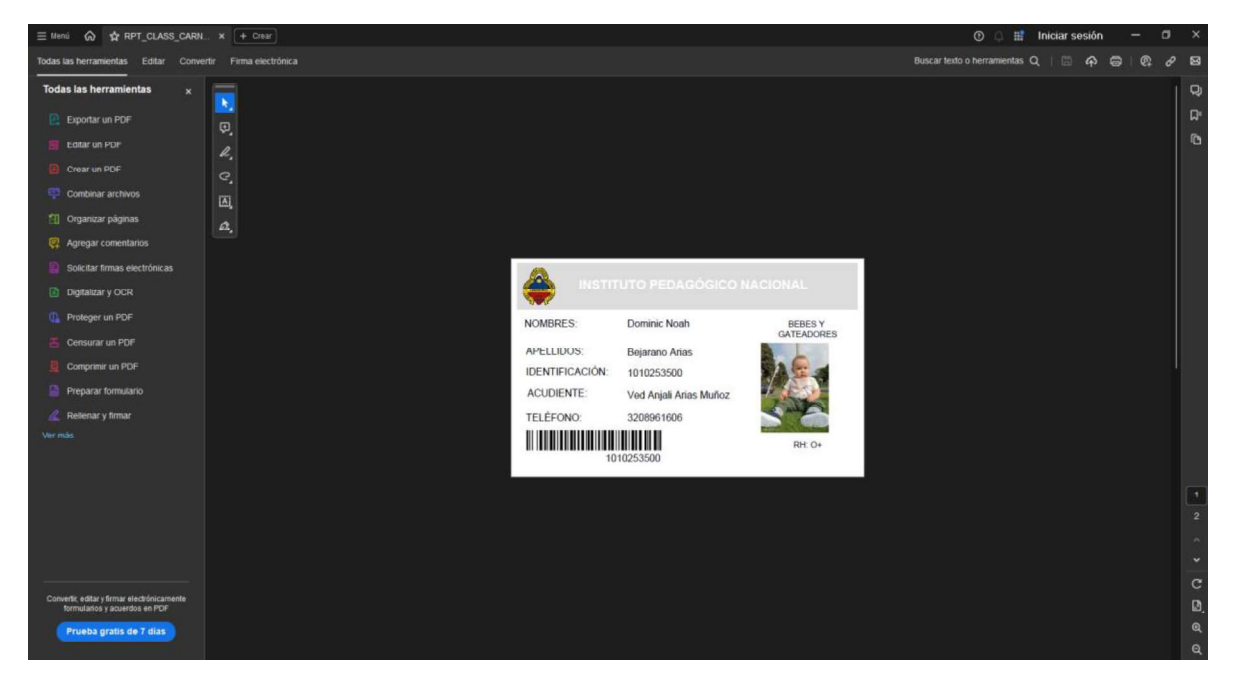